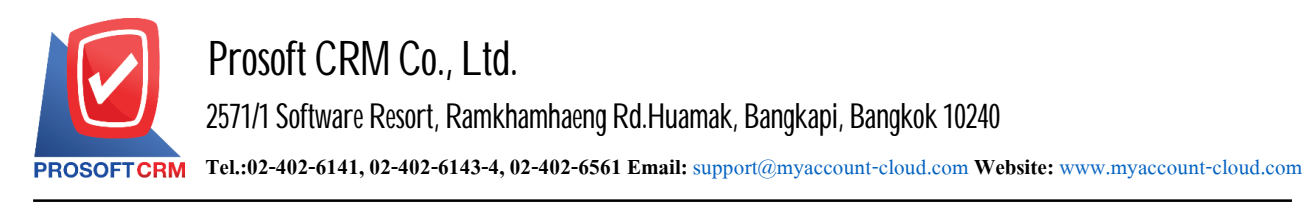

# Account Receivable Report

Refers to the reported results of operations for the account of all that happened at any moment of time.

1

### This type of report accounts receivable

General Repost a report on the accounts receivable consist.

- Credit Sale Non-Stock Report.
- Billing Note Report.
- Receipt Report (Before Receive Payment).
- Receipt Report.
- Accounts Receivable Card Report.
- Accounts Receivable Aging Analysis Report.
- Check Credit Limit Report.
- Invoice Remain Receipt Report.
- Billing Note Not Receipt Report.
- Receipt Report (Before Receive Payment) Not Receipt Report.

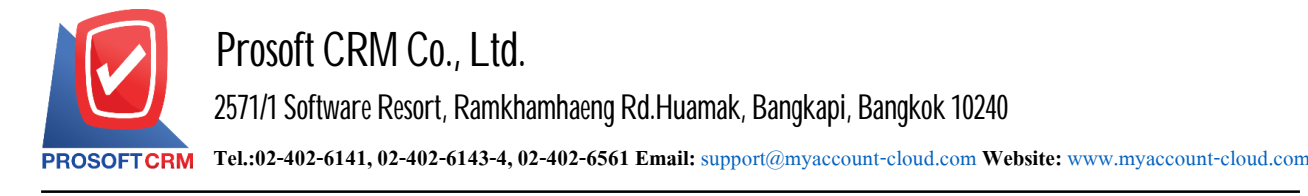

2

### Describe the symbol

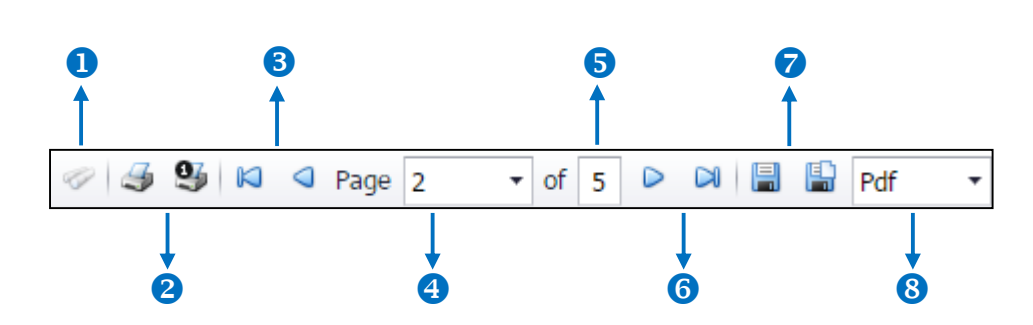

- The number 1 represents the search window display.
- The number 2 refers to the printed document. Users can print the entire document. Or Print Present at the opening were.
- The number 3 means a return to the previous page. Users can return to the first page. Or return to the previous page.
- The number 4 refers to the Browse page. Users can choose to view reports according to user requirements.
- The number 5 represents the total number of pages.
- The number 6 represents the next page, users can go to the last page. Or go to the next page of the report.
- The number 7 refers to the document. Users can save documents immediately or save open documents saved.
- The number 8 means choosing File to save. Users can select a file to save the currency.

#### Steps to view Accounts Receivable report

 Users can view accounts receivable reports by pressing the "Report" menu > "Accounting Report" as shown below.

| ≡ myAccount                        | Prosoft CRM LTD., co (บริษัก ด้วอย่าง จำกัด) |                 |                      | 🛨 🗳 ? 🗘 อัสระ จิตร | ສວ່ານ 🌔 🖉 |
|------------------------------------|----------------------------------------------|-----------------|----------------------|--------------------|-----------|
| Home                               |                                              |                 | Report               |                    |           |
| 🔯 Sales                            |                                              |                 |                      |                    |           |
| 🛒 Purchase                         |                                              |                 |                      |                    |           |
| 📄 Inventory                        |                                              |                 |                      |                    |           |
| L Accounting                       | Sales Report                                 | Purchase Report | Inventory Report     | Accounting Report  |           |
| 1 Cheque & Bank                    | Ê                                            | Ê               | Ê                    | Ê                  |           |
| 💼 Petty Cash                       |                                              | tax             | 6                    |                    |           |
| 😂 CRM                              | Financial Statement                          | Tax Report      | Cheque & Bank Report | Petty Cash Report  |           |
| <ul> <li>Approve Center</li> </ul> | -                                            | -               |                      |                    |           |
| 🎾 Dashboard                        |                                              |                 |                      |                    |           |
| 🗾 Report                           | CRM Report                                   | Setup Report    |                      |                    |           |
| Audit & Internal Control           |                                              |                 |                      |                    |           |
| 💥 Setting                          |                                              |                 |                      |                    |           |
|                                    |                                              |                 |                      |                    |           |
|                                    |                                              |                 |                      |                    |           |
|                                    |                                              |                 |                      |                    |           |
|                                    |                                              |                 |                      |                    |           |

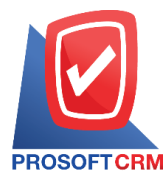

3

2. In the "Account Receivable" bar, a list screen of all accounts receivable reports will be displayed. As shown.

| < Accounting Re          | eport           |                |                                             |
|--------------------------|-----------------|----------------|---------------------------------------------|
| Account Receivable       | Account Payable | General Ledger |                                             |
| General Report           |                 |                |                                             |
| รายงานตั้งหนี้ลูกหนี้อื่ | u ŋ             |                | รายงานในวางบิล                              |
| รายงานใบเสร็จรับเงิน     | (ກ່ວนรับเงิน)   |                | รายงานรับชำระหนี้                           |
| รายงานการ์ดลูกหนี้       |                 |                | รายงานวิเคราะห์อายุลูกหนี้                  |
| รายงานตรวจสอบวงเ         | งินเครดิต       |                | รายงานใบกำกับภาษีค้างชำระ                   |
| รายงานใบวางบิล - ค้      | ้างชำระ         |                | รายงานใบเสร็จรับเงิน (ก่อนรับเงิน-ค้างชำระ) |

### Steps for viewing other receivables reports

| Document format | Forms a report of two formats: "Distributed" is a reporting-based report that occurs. Detailed "Summary" is a report of the list data that occurs in the summary format to see the overall overview. |
|-----------------|----------------------------------------------------------------------------------------------------|
| Document date   | Document Date Define the length of time a user wants to view other accounts receivable reports at a specific time period by which the user assigns.                                                  |
| Document No     | The document number assign the document number to which the user wants to view the report other Receivables Sales.                                                                                   |
| Owner           | Representative code to determine the salesperson code that the user wants to view, the report, the other receivables account.                                                                        |
| Customer No     | Defining accounts receivable codes that users want to view other receivables reports.                                                                                                    |

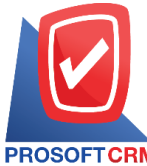

4

|            |                    |            |                    |              | Prosoft (               | CRM LTD., co        |                  |                |                  |                |                 |
|------------|--------------------|------------|--------------------|--------------|-------------------------|---------------------|------------------|----------------|------------------|----------------|-----------------|
| PROSOFT    | CRM                |            |                    |              | Credit Sale Non-Stock F | Report By Doc. Date | e (Expain)       |                |                  |                |                 |
| Document S | Status All From Do | c. Date 01 | 1/01/2020 to 22/04 | 4/2020       |                         |                     |                  |                |                  |                | Page 1          |
| Doc. Date  | Doc. No.           | Invo       | oice No.           | Customer No. | Customer Name           |                     | Owner            | r              | Cost Center      | Internal On    | der S           |
|            |                    |            |                    |              |                         |                     | Amount           | Trade Discount | Before Vat       | Vat            | Net A mou       |
| Income No  | o. Ir              | come Na    | me                 |              | Description             |                     |                  |                |                  |                | Amou            |
| 02/01/2020 | AR630102-000       | AR         | 630102-000         | A6209-00056  | ลูกค้า                  |                     | นฤมล             | เนตรสว่าง      |                  |                | 0               |
|            |                    |            |                    |              |                         |                     | 2,000,000,000.00 |                | 2,000,000,000.00 | 140,000,000.00 | 2,140,000,000.0 |
| 003        | 5                  | ายได้ค่างน | ส่งสินค้า          |              |                         |                     |                  |                |                  |                | 2,000,000,000.0 |
|            | Sum                | 1          | Item               |              |                         |                     |                  |                |                  |                | 2,000,000,000.0 |
|            | Daily Total        | 1          | Item               |              |                         | Total               | 2,000,000,000.00 |                | 2,000,000,000.00 | 140,000,000.00 | 2,140,000,000.0 |
| 10/01/2020 | AR630110-0001      | AR         | 630110-0001        | A6209-006    | บริษัท ขายสินค้า จำกัด  |                     | อิสระ            | จิตรสว่าง      |                  |                | с               |
|            |                    |            |                    |              |                         |                     | 25,000.00        |                | 25,000.00        | 1,750.00       | 26,750.0        |
| 005        | 5                  | เปล้จากก   | ารจัดนิทรรศการ     |              | จัดนิทรรศกาตวันปีใหม่   |                     |                  |                |                  |                | 25,000.0        |
|            | Sum                | 1          | Item               |              |                         |                     |                  |                |                  |                | 25,000.0        |
|            | Daily Total        | 1          | Item               |              |                         | Total               | 25,000.00        |                | 25,000.00        | 1,750.00       | 26,750.0        |
| 24/01/2020 | AR630124-000       | AR         | 30124-000          | A6209-002    | ร้าน ขายของชำ           |                     | อิสระ            | จิตรสว่าง      |                  |                | CC              |
|            |                    |            |                    |              |                         |                     | 10,000.00        |                | 10,000.00        | 0.00           | 10,000.0        |
| 0001       | 5                  | ายได้จากก  | ารบริการ           |              | รายได้บริการ            |                     |                  |                |                  |                | 10,000.0        |
|            | Sum                | 1          | Item               |              |                         |                     |                  |                |                  |                | 10,000.0        |
| 24/01/2020 | AR630124-001       |            |                    | A6209-002    | ร้าน ขายของชำ           |                     | อิสระ            | จิตรสว่าง      |                  |                | 0               |
|            |                    |            |                    |              |                         |                     | 10,000.00        |                | 10,000.00        | 0.00           | 10,000.0        |
| 0001       | 5                  | ายได้จากก  | ารปริการ           |              | รายได้บริการ            |                     |                  |                |                  |                | 10,000.0        |
|            | Sum                | 1          | Item               |              |                         |                     |                  |                |                  |                | 10,000.0        |
|            | Daily Total        | 2          | Item               |              |                         | Total               | 20,000.00        |                | 20,000.00        |                | 20,000.0        |
|            | A R620207-000      | AR         | 30207-000          | A6209-005    | บริษัท ข้าวของดี จำกัด  |                     | อิสระ            | จิตรสว่าง      |                  |                | с               |

#### Steps for viewing a billing report

- Show report Displaying the report consists of 2 reports: "By Document Date" is the reporting by date of the document "on the date of payment."
- Document format The report format consists of two types: "distributed", namely reporting, data-distribution, resulting. Detailed "Summary" is a report of the list data that occurs in the summary format to see the overall overview.
- Document date Document Date Define the length of time a user wants to view a bill of lading report at a specific time period by which the user has defined.
- Document No The document number assigning the document number to which the user wants to view the bill of Lading report.
- Customer No Define the accounts receivable codes to which the user wants to view the bill of lading report.
- Owner Salesperson Code Assigning the salesperson code to which the user wants to view the bill of lading report.

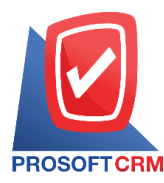

5

|                                                                                                    | JRM LID., co             |           |             |                  |
|----------------------------------------------------------------------------------------------------|--------------------------|-----------|-------------|------------------|
| Billing Note Report                                                                                     | t By Doc. Date (Explain) |           |             |                  |
| Document Status All From Doc. Date 01/01/2020 to 22/04/2020 From Receipts Date 01/01/2020 to 22/04/2020 |                          |           |             | Page 1           |
| Doc. Date Doc. No. Due Date AR No. AR Name                                                              |                          |           |             | s                |
| Doc. Type Doc. Date Doc. No. Tax Invoice                                                                |                          | Amount    | Outstanding | Billing Note Amo |
| 10/01/2020 BN630110-000 09/02/2020 A6209-006 บริษัท ขายสินค้า จำกัด                                     |                          |           |             | c                |
| ตั้งดูกหนี้ยื้นๆ AR630110-0001 AR630110-0001                                                            |                          | 26,750.00 | 26,750.00   | 26,750           |
| Sum 1 Item                                                                                              | Total                    | 26,750.00 | 26,750.00   | 26,750.          |
| 16/01/2020 BN630116-000 16/01/2020 CUS-119 บริษัท นานาการไฟพ้า                                          |                          |           |             | c                |
| ขายเชื่อ INV6304-001 IV200425-001                                                                       |                          | 19,043.86 | 19,043.86   | 19,043           |
| Sum 1 litem                                                                                             | Total                    | 19,043.86 | 19,043.86   | 19,043           |
| 21/01/2020 BN630121-000 21/01/2020 A6209-004 บริษัท จริงใจ จำกัด                                        |                          |           |             | c                |
| ขายเชื่อ INV6301-009 IV200121-002                                                                       |                          | 9,523.00  | 9,523.00    | 9,523            |
| Sum 1 Item                                                                                              | Total                    | 9,523.00  | 9,523.00    | 9,523            |
| 24/01/2020 BN630124-000 24/01/2020 A6209-002 ร้านชายของช้า                                              |                          |           |             | c                |
| ขายเชื้อ IN/6301-012 I/200124-001                                                                       |                          | 68,480.00 | 68,480.00   | 68,480           |
| Sum 1 Item                                                                                              | Total                    | 68,480.00 | 68,480.00   | 68,480           |
| 27/01/2020 BN630127-000 27/01/2020 A6210-007 โปรซอฟท์ ซีอาร์เอ็ม                                        |                          |           |             | c                |
| ลูกหนี้ยกมา ARB200127-001 ARB200127-001                                                                 |                          | 5,000.00  | 5,000.00    | 5,000            |
| Sum 1 Item                                                                                              | Total                    | 5,000.00  | 5,000.00    | 5,000            |
| 07/02/2020 BN630207-000 27/02/2020 A6209-005 บริษัทข้าวของดีจำกัด                                       |                          |           |             | c                |
| ตั้งลูกหนี้อื่นๆ AR630207-000 AR630207-000                                                              |                          | 535.00    | 535.00      | 535              |
| Sum 1 Item                                                                                              | Total                    | 535.00    | 535.00      | 535              |
| 20/02/2020 BN630220-000 20/02/2020 A6209-00056 หจก.กว่างโจวโอเค                                         |                          |           |             | C                |
| ตั้งลูกหนี้อื่น ๆ AR630220-000 AR630220-000                                                             |                          | 535.00    | 535.00      | 535              |
| Sum 1 Item                                                                                              | Total                    | 535.00    | 535.00      | 535              |
| 27/02/2020 BN630227-000 27/02/2020 A6209-00056 พจก. กว่างโจว โอเค                                       |                          |           |             | C                |

## The process of viewing the receipt report (before receiving the payment)

| Document status | The payment status is total of 2 statuses: "Paid" is the payment status report, and is not yet paid.                                       |
|-----------------|----------------------------------------------------------------------------------------------------|
| Document date   | Document Date Define the length of time that users want to view receipts (before receiving money) reports at any time when a user assigns. |
| Document No     | The document number to which the user wants to view the receipt report (before receiving the payment).                                     |
| Customer No     | Receivables Code Assigning accounts receivable codes users want to view receipts report (before receiving money).                          |

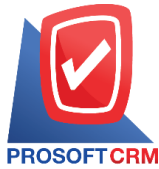

| Receipt Report (Before Receive Payment - Received Payment)           IFrom Doc. Date 01/01/2020 to 22:04/2020         Page 1/           Receipt Report (Pre-Receive)         Receipt Report (Pre-Receive)         Receipt Report (Pre- |
|----------------------------------------------------------------------------------------------------|
| From Dao. Date 01/01/2020 to 22/04/2020         Page 1/           Receipt Report (Pre-Receive)         Receipt Date         Receipt Date         Receipt No.         Amount           00         A6209-004         ปีชี้ที่ ชิงใช้ ช้าก็ค         366.30         10/01/2020         RR830110-0001         10/01/2020         RR830110-0001         368.30           00         A6209-004         ปีชี้ที่ ชิงใช้ ช้าก็ค         366.30         24/01/2020         RR830110-0001         10/01/2020         RR830110-0001         368.30           00         A6209-002         ป้าน ชายชะงช้า         68.490.00         24/01/2020         RR830127-0001         68.490.00         68.490.00         27/01/2020         RR830127-0001         50.00.00         68.490.00         77/01/2020         RR830127-0001         50.00.00         68.490.00         77/01/2020         RR830127-0001         50.00.00         69.03/2020         RR830127-0001         50.00.00         69.03/2020         RR830207-000         69.30.00         69.03/2020         RR830306-000         10/07.00         69.03/2020         RR830306-000         10/07.00         69.03/2020         RR830306-000         10/07.00         69.03/2020         RR830306-000         10/07.00         69.03/2020         RR830306-000         10/07.00         10/07.00         69.03/2020         RR830306-000 <t< th=""></t<>                                                                                                    |
| Receipt Report (Pre-Receive)         Receipt Date         Receipt Date         Receipt Date         Receipt No.         Amount           00         AE 209-004         เป็ษัท ซึ่งใจ จำกัด         366.30         10.01/2020         RR830110-0001         10.01/2020         RR830110-0001         366.30           00         AE 209-002         ร้าน รายชะจะจำ         68.480.00         24.01/2020         123456         24.01/2020         RR830124-000         68.480.00           00         AE 209-002         ร้าน รายชะจะจำ         68.480.00         27.01/2020         RR630127-0001         27.01/2020         RR630127-0001         5.000.00           00         AE 210-007         โปหระเท็ร์ ริมา์รายชะจิตั้งกลด         5.000.00         27.01/2020         RR630127-0001         5.000.00         5.000.00         70.02/2020         RR630207-000         5.000.00         5.000.00         10.070.00         06.03/2020         RR630306-000         06.03/2020         RR630306-000         1.070.00         5.000.00         1.070.00         06.03/2020         RR630306-000         1.070.00         5.01/3.01         75.451.3           5         Item         78.461.30         75.451.3         75.451.3         75.451.3                                                                                                    |
| AR No.         AR Name         Amount         Receipt Date         Doc. No.         Receipt Date         Receipt No.         Amount           00         A6209-004         เมื่ะหัก จริงไป จำกัด         366.30         10/01/2020         RR630110-0001         10/01/2020         RR630110-0001         368.30           00         A6209-002         อ้าน ระยะยะจำ         68.400.00         24/01/2020         123456         24/01/2020         RR630124-000         68.480.0           00         A6210-007         โปะระเท้ รีะบริเรียม         5.000.00         27/01/2020         RR630127-0001         27/01/2020         RR630127-0001         5.000.0           00         A6209-005         โปะระเท้ รีะบริเรียม         5.000.00         27/01/2020         RR630127-0001         5.000.0         5.000.0           00         A6209-005         โปะระเท้ รีะบริเรียม         5.000.00         07/02/2020         RR630306-000         07/02/2020         RR630306-000         1.070.00           00         A6210-010         โปะระเท็ ร้ะบริเรียม         1.070.00         06.03/2020         RR630306-000         1.070.00         1.070.00           5         Item         75,451.30         75,451.30         75,451.30         75,451.30                                                                                                    |
| 00         A6209-004         เป็ช้ที่เจิงใจไข่เจิงก็ต         366.50         10.01/2020         RR630110-0001         10.01/2020         RR630110-0001         368.3           00         A6209-002         ร้าน ระชะของข้า         68.460.00         24/01/2020         123456         24/01/2020         RR630124-000         68.480.0           00         A6210-007         โประธงที่ใช้อาร์เริ่ม         5.000.00         27/01/2020         RR630127-0001         27/01/2020         RR630127-0001         5.000.00           00         A6210-007         โประธงที่ใช้อาร์เริ่ม         5.000.00         27/01/2020         RR630127-0001         27/01/2020         RR630127-0001         5.000.0           00         A6209-005         เป็ร้ะที่ ร้างระเล็ จำกัด         535.00         07/02/2020         RR630207-000         07/02/2020         RR630306-000         1.070.0           00         A6210-010         เป็ร้ะที่ ระแม้ตร้องที่จำกัด         1.070.00         06/03/2020         RR630306-000         1.070.0           00         A6210-010         เป็ร้ะท ระแม้ตร้องที่จำกัด         1.070.00         06/03/2020         RR630306-000         1.070.0           01         A6210-010         เป็ร้ะท         75/451.30         75/451.3         75/451.3                                                                                                    |
| 00 A6209-002 ร้านขายของข้า 68,460.00 24/01/2020 123456 24/01/2020 RR630124-000 68,480.0<br>00 A6210-007 ไประยงที่รียาย์เนิม 5.000.00 27/01/2020 RR630127-0001 27/01/2020 RR630207-000<br>00 A6209-005 ปริษัท ช้างของสี จำกัด 535.00 07/02/2020 RR630207-000 07/02/2020 RR630207-000 535.0<br>00 A6210-010 ปริษัท ของไตน์ของที่จำกัด 1.070.00 06/03/2020 RR630306-000 06/03/2020 RR630306-000 1.070.0<br>5 Nem 75,451.30                                                                                                    |
| 00 A6210-007 ไประยงที่รี่ยวย์เริ่ม 5.000.00 27/01/2020 RR630127-0001 27/01/2020 RR630127-0001 5.000.0<br>00 A6209-005 ปริษัท ข้างของสี จำกัด 535.0 07/02/2020 RR630207-000 07/02/2020 RR630207-000 535.0<br>00 A6210-010 ปริษัท ของไตน์ของที่จำกัด 1.070.00 08/03/2020 RR630306-000 06/03/2020 RR630306-000 1.070.0<br>5 Nem 75,451.3                                                                                                    |
| 00 A6209-005 ปริษัท ช้ากของที่จำกัด 535.0 07.02/2020 RR630207-000 07.02/2020 RR630207-000 535.0<br>00 A6210-010 ปริษัท ชะนไตน์ระทงท์จำกัด 1,070.00 08:03/2020 RR630306-000 08:03/2020 RR630306-000 1,070.0<br>5 Nem 75.451.3<br>5 Nem                                                                                                    |
| 00 A6210-010 ปรีษัทธะหน้ดน์ระฟฟ์จำกัด 1,070.00 06:03/2020 RR630306-000 06:03/2020 RR630306-000 1,070.0<br>5 Nem 75,451.30 75,451.30                                                                                                    |
| 5 Item 75,451.30 75,451.3                                                                                                    |
|                                                                                                    |
|                                                                                                    |
|                                                                                                    |
|                                                                                                    |
|                                                                                                    |
|                                                                                                    |
|                                                                                                    |
|                                                                                                    |
|                                                                                                    |
|                                                                                                    |

## Steps for viewing the credit payment report

| Show report          | Showing the report consists of 2 reports: "By document Date" is reported by the document date "by the responsible".                                                                                                    |
|----------------------|----------------------------------------------------------------------------------------------------|
| Document format      | The report format consists of two types: "distributed", namely reporting, data-distribution, resulting. Detailed "Summary" is a report of the list data that occurs in the summary format to see the overall overview. |
| Document date        | Document Date Define the length of time a user wants to view a payment statement at a specific time period by which the user assigns.                                                                                  |
| Document No          | The document number. Identification of the document to which the user wants to view the payment receivable report.                                                                                                    |
| Customer No<br>Owner | Defining the Accounts receivable code that the user wants to view the receipt report.<br>For the recipient ID. Defining the responsibility of the user who wants to view the credit payments report.                   |

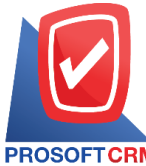

7

|                  |              |         |               |             |        |             | P           | rosoft CRM LTD., co | )         |               |                 |                      |            |           |
|------------------|--------------|---------|---------------|-------------|--------|-------------|-------------|---------------------|-----------|---------------|-----------------|----------------------|------------|-----------|
|                  |              |         |               |             |        |             | Receipt R   | eport By Doc. Date  | (Explain) |               |                 |                      |            |           |
| PROSOFTCRM       |              |         |               |             |        |             |             |                     |           |               |                 |                      |            |           |
| From Doc. Date 0 | 1/01/2020 to | 22/04/2 | 020           |             |        |             |             |                     |           |               |                 |                      |            | Page 1/   |
| Ooc. Date Doc.   | No.          | Re      | ceipts No.    | AR No.      |        | AR Name     |             |                     |           | Owne          | r               | Cost Center          | Internal ( | Order     |
| Amount           | c            | ash     | Cheque        | Credit card | Trans  | fer money   | Deposit     | Other Expenses      | Charge    | Sale Discount | Withholding Tax | Other income Interes | at Receive | Over/Lo:  |
| Doc. Date        | Doc. No.     |         | Invoice No.   | Bill Issue  | No.    |             |             |                     |           |               | Amount          | Outstanding          |            | Pay A mou |
| 0/01/2020 RR6    | 30110-0001   | RR      | 630110-0001   | A6209-00    | 04     | บริษัท จริง | ใจ จำกัด    |                     |           | อิสระ         | จิตรสว่าง       |                      |            |           |
| 366.30           |              |         |               |             |        | 200.00      |             |                     |           | 166.30        |                 |                      |            |           |
| 09/12/2019       | INV6212-00   | 01      | V191209-001   |             |        |             |             |                     |           |               | 366.30          | 366.30               |            | 366.3     |
|                  | Sum          | 1       | Item          |             |        |             |             |                     |           |               | 366.30          | 366.30               |            | 366.3     |
| Daily            | Total        | 1       | ltem          |             |        |             |             |                     |           |               |                 |                      |            |           |
| 366.30           |              |         |               |             |        | 200.00      |             |                     |           | 166.30        |                 |                      |            |           |
| 2/01/2020 NO2    | 56301-001    | NO      | 256301-001    | A6209-00    | 01     | บริษัท ลูกเ | ้ำใหม่      |                     |           | อารีรัง       | าน์ โนนศีริ     |                      |            |           |
| 4,000.00         |              |         |               |             |        | 4,000.00    |             |                     |           |               |                 |                      |            |           |
| 22/01/2020       | INV6301-01   | 11      | V200122-002   |             |        |             |             |                     |           |               | 9,523.00        | 9,523.00             |            | 4,000.0   |
|                  | Sum          | 1       | Item          |             |        |             |             |                     |           |               | 9,523.00        | 9,523.00             |            | 4,000.0   |
| Daily            | Total        | 1       | Item          |             |        |             |             |                     |           |               |                 |                      |            |           |
| 4,000.00         |              |         |               |             |        | 4,000.00    |             |                     |           | 166.30        |                 |                      |            |           |
| 4/01/2020 1234   | 56           | RR      | 630124-000    | A6209-00    | 02     | ร้าน ขายข   | องชำ        |                     |           | อิสระ         | จิตรสว่าง       |                      |            |           |
| 68,480.00        | 10,00        | 0.00    | 50,000.00     |             |        | 8,480.00    |             |                     |           |               |                 |                      |            |           |
| 24/01/2020       | INV6301-01   | 12      | N/200124-001  | BN63012     | 24-000 |             |             |                     |           | e             | 8,480.00        | 68,480.00            |            | 68,480.0  |
|                  | Sum          | 1       | Item          |             |        |             |             |                     |           | e             | 8,480.00        | 68,480.00            |            | 68,480.0  |
| Daily            | Total        | 1       | Item          |             |        |             |             |                     |           |               |                 |                      |            |           |
| 68,480.00        | 10,00        | 0.00    | 50,000.00     |             |        | 8,480.00    |             |                     |           | 166.30        |                 |                      |            |           |
| 7/01/2020 RR6    | 30127-0001   | RR      | 630127-0001   | A6210-00    | 07     | โปรชอฟท์    | ชื่อาร์เอ็ม |                     |           | อิสระ         | จิตรสว่าง       |                      |            |           |
| 5,000.00         | 5,00         | 0.00    |               |             |        |             |             |                     |           |               |                 |                      |            |           |
| 27/01/2020       | ARB20012     | 7-001   | ARB200127-001 | BN63012     | 27-000 |             |             |                     |           |               | 5,000.00        | 5,000.00             |            | 5,000.0   |

#### Steps to view the Card report

Document date Receivable date document Determining the length of time a user wants to view the Accounts Receivable report at any time period according to the user's assigned.

Document No Document number the document number to which the user wants to view the report. Accounts receivable.

Owner Salesperson code define the salesperson code that the user wants to view the report. Accounts receivable.

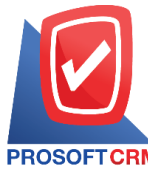

|                       |         |                        |                  |                      | Prosoft CRM LTD.,  | co               |                          |   |                  |                 |
|-----------------------|---------|------------------------|------------------|----------------------|--------------------|------------------|--------------------------|---|------------------|-----------------|
|                       |         |                        |                  | Accounts Rec         | eivable Card Repor | - By Receivable  |                          |   |                  |                 |
| PROSOFTCRM            |         |                        |                  |                      |                    |                  |                          |   |                  |                 |
| From Doc. Date 01/01/ | 2020 to | 22/04/2020             |                  |                      |                    |                  |                          |   |                  | Page 1/10       |
| AR No.                | :       | 00001                  |                  | Customer Status      | : Active           |                  |                          |   |                  |                 |
| AR Name               | :       | บริษัท โปรขอฟท์ ไอที่ใ | อ จำกัด          |                      |                    |                  | Employee Name            | ÷ | อิสระ จิตรสว่าง  |                 |
| Credit A mount        | :       |                        |                  | Remain A mount       | :                  |                  | Credit Balance Amount    | 1 |                  |                 |
| Balance Cheque Amou   | nt :    |                        |                  | Return Cheque Amount | :                  |                  | Total Over Credit Amount | 4 |                  | 72,396.2        |
| Doc. Date Doc. No.    |         | Invoice No.            | Doc. Type        |                      |                    | Debit            | Credit                   |   | Balance          | Credit Days     |
|                       |         |                        |                  | E                    | alance Amount      |                  |                          |   |                  |                 |
| 12/03/2020 DN20031    | 2-001   | DN200312-001           | เพิ่มหนี้ดูกหนึ่ |                      |                    | 2,675.00         |                          |   | 2,675.00         |                 |
| 12/03/2020 ARB2003    | 12-001  | ARB200312-001          | ลูกหนี้ยกมา      |                      |                    | 2,000.00         |                          |   | 4,675.00         |                 |
| 12/03/2020 NO25630    | 3-005   |                        | รับข่าระ         |                      |                    |                  | 2,000.00                 |   | 2,675.00         |                 |
| 30/03/2020 INV/6303-  | 003     | N/200330-001           | ขายเชื่อ         |                      |                    | 64.20            |                          |   | 2,739.20         |                 |
| 30/03/2020 INV/6303-  | 004     | N/200330-002           | ขายเชื่อ         |                      |                    | 107.00           |                          |   | 2,846.20         |                 |
| 02/04/2020 INV/6304-  | 00211   | №200402-001            | ขายเชื่อ         |                      |                    | 69,550.00        |                          |   | 72,396.20        |                 |
| 15/04/2020 INV/6304-  | 004     | N/200415-001           | ขายเชื่อ         |                      |                    | 69,550.00        |                          |   | 141,946.20       |                 |
| 15/04/2020 12345678   | 9       | №200415-001            | รับข่างะ         |                      |                    |                  | 69,550.00                |   | 72,396.20        |                 |
|                       |         |                        |                  | т                    | otal               | 143,946.20       | 71,550.00                |   |                  |                 |
| AR No.                | :       | A6209-00056            |                  | Customer Status      | : Active           |                  |                          |   |                  |                 |
| AR Name               | :       | ลูกค้า                 |                  |                      |                    |                  | Employee Name            | ÷ | อิสระ จิตรสว่าง  |                 |
| Credit A mount        | :       |                        |                  | Remain A mount       | :                  | 2,000.00         | Credit Balance Amount    | 4 |                  |                 |
| Balance Cheque Amou   | nt :    |                        |                  | Return Cheque Amount | :                  |                  | Total Over Credit Amount | : |                  | 2,140,070,085.0 |
| Doc. Date Doc. No.    |         | Invoice No.            | Doc. Type        |                      |                    | Debit            | Credit                   |   | Balance          | Credit Days     |
|                       |         |                        |                  | E                    | alance Amount      |                  |                          |   |                  |                 |
| 02/01/2020 AR63010    | 2-000   | AR630102-000           | ตั้งลูกหนี้อื่นๆ |                      |                    | 2,140,000,000.00 |                          |   | 2,140,000,000.00 |                 |
|                       |         |                        |                  | т                    | otal               | 2,140,000,000.00 |                          |   |                  |                 |
| AR No.                |         | A6209-00056            |                  | Customer Status      | - Active           |                  |                          |   |                  |                 |

#### Steps to view the aging analysis report

- Document format The report format consists of two forms: "distributed", namely reporting, data-distribution, resulting. Detailed "Summary" is a report of the list data that occurs in the summary format to provide an overview.
- Date Date that the user wants to view the aging analysis report based.
- Tax invoice date Tax invoicedate. Define the length of time a user wants to view the tax invoice date at a specific time interval by which the user assigns.
- Tax invoice No Tax invoice number the tax invoice number to which the user wants to view the aging analysis report.
- Payment schedule Payment is due to all three items: "All" is a report of all payments. "Over Schedule" is a payment due to a payment deadline. Not exceeding the responsibility.
- Owner Responsible ID defining the responsible person identification for the user who wants to view the aging analysis report.

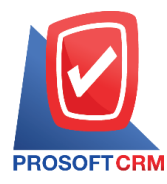

|               |              |                       |            | Ac        | counts Receivable | Aging Analysis Report I | av A.R. No. (Explai | in)        |            |            |              |          |
|---------------|--------------|-----------------------|------------|-----------|-------------------|-------------------------|---------------------|------------|------------|------------|--------------|----------|
| PROSOFTC      | RM           |                       |            |           |                   | ,,                      |                     | ,          |            |            |              |          |
| Date 01/01/20 | 020          |                       |            |           |                   |                         |                     |            |            |            |              | Page 1/  |
| AR No.        | A            | R Name                |            |           |                   |                         | <                   |            | Over Due   |            | >            | Over Due |
| Doc. Date     | Doc. No.     | Doc. Type             | Due Date   | Amount    | Outstanding Debt  | Debt Total Current Due  | 1-15 Day.           | 16-30 Day. | 31-60 Døy. | 61-90 Day. | More 90 Day. | (Day)    |
| A6209-001     | ป            | ริษัท ลูกค้าใหม่      |            |           |                   |                         |                     |            |            |            |              |          |
| 17/04/2020    | IN/6304-005  | Credit Sale           | 17/05/2020 | 5,000.00  | 5,000.00          | 5,000.00                |                     |            |            |            |              |          |
| 03/04/2020    | №200403-001  | Credit Sale           | 03/04/2020 | 14,739.25 | 14,739.25         | 14,739.25               |                     |            |            |            |              |          |
|               | Sum          | 2 Item                |            | 19,739.25 | 19,739.25         | 19,739.25               |                     |            |            |            |              |          |
| 46209-002     |              | าน ขายของชำ           |            |           |                   |                         |                     |            |            |            |              |          |
| 25/10/2019    | CN621025-000 | Credit Note           | 20/12/2019 | -192.60   | -192.60           |                         | -192.60             |            |            |            |              | 12       |
| 27/09/2019    | №620927-000  | Credit Sale           | 28/09/2019 | 9,619.30  | 9,619.30          |                         |                     |            |            |            | 9,619.30     | 95       |
| 25/11/2019    | CN621125-000 | Credit Note           | 25/12/2019 | -267.50   | -267.50           |                         | -267.50             |            |            |            |              | 7        |
| 24/11/2019    | IV6211-0007  | Credit Sale           | 24/12/2019 | 7,490.00  | 7,490.00          |                         | 7,490.00            |            |            |            |              | 8        |
| 25/11/2019    | INV4401-001  | Credit Sale           | 25/12/2019 | 1,926.00  | 1,926.00          |                         | 1,926.00            |            |            |            |              | 7        |
|               | Sum          | 5 Item                |            | 18,575.20 | 18,575.20         |                         | 8,955.90            |            |            |            | 9,619.30     |          |
| A6209-004     | ป            | ริษัท จริงใจ จำกัด    |            |           |                   |                         |                     |            |            |            |              | -        |
| 07/02/2020    | INV6302-002  | Credit Sale           | 08/03/2020 | 16,050.00 | 16,050.00         | 16,050.00               |                     |            |            |            |              |          |
| 20/12/2019    | AR621220-    | Credit Sale None      | 19/01/2020 | 3,210.00  | 3,210.00          | 3,210.00                |                     |            |            |            |              |          |
|               | 0001         | -Stock                |            |           |                   |                         |                     |            |            |            |              |          |
| 06/03/2020    | IN/63003-001 | Credit Sale           | 26/03/2020 | 51,895.00 | 51,895.00         | 51,895.00               |                     |            |            |            |              |          |
|               | Sum          | 3 Item                |            | 71,155.00 | 71,155.00         | 71,155.00               |                     |            |            |            |              |          |
| A6209-005     | บ่           | ริษัท 1234            |            |           |                   |                         |                     |            |            |            |              |          |
| 27/09/2019    | N620927-001  | Credit Sale           | 07/10/2019 | 8,950.00  | 8,950.00          |                         |                     |            |            | 8,950.00   |              | 86       |
|               | Sum          | 1 Item                |            | 8,950.00  | 8,950.00          |                         |                     |            |            | 8,950.00   |              |          |
| 6209-005      | ป            | ริษัท ข้าวของดี จำกัด |            |           |                   |                         |                     |            |            |            |              |          |
|               | -            | -                     |            |           |                   |                         |                     |            |            |            |              |          |

## Steps for viewing the report

| Credit Amount Date | Check credit limit amount, credit limit at the date that the user wants to view the credit limit check report.             |
|--------------------|----------------------------------------------------------------------------------------------------|
| Customer No        | Accounts receivable Assigning accounts receivable Codes the user wants to view the report.                                 |
| Credit Term        | Credit limit of all three types is: "All," is the total credit limit reported. "Credit limit" is not over the credit line. |

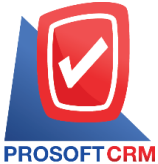

# Prosoft CRM Co., Ltd. 2571/1 Software Resort, Ramkhamhaeng Rd.Huamak, Bangkapi, Bangkok 10240

|                             | Prosoft CRM LTD.,                                | 00             |                |                      |
|-----------------------------|--------------------------------------------------|----------------|----------------|----------------------|
|                             | Check Credit Limit Re                            | eport          |                |                      |
| PROSOFTCRM                  |                                                  |                |                |                      |
| Oredit.Amount Date 22/04/20 | 20 Credit Term All                               |                |                | Page 1/              |
| R No.                       | AR Name                                          | Credit A mount | Used Amount    | Credit Balance A mou |
| 6209-001                    | ลูกคาไหม                                         |                | 401,785.00     |                      |
| 6209-002                    | 51058091                                         |                | 48,005.40      |                      |
| 6209-004                    | Resta Rina<br>Kuun 19 July                       |                | 4,000.00       | -4,000.              |
| 6209-005                    | 1111111 1 1 1 1 1 1 1 1 1 1 1 1 1 1 1            |                | 8,950.00       | -8,950.              |
| 6210-007                    | เประชาติ เอกเหลด จากด                            |                | -9,695.27      | 9,695.               |
| 6210-009                    | ขายของ จากต                                      |                | 42,051.00      | -42,051.             |
| 6210-010                    | 221121221/1121/12                                |                | -69,550.00     | 69,550.0             |
| 6210-013                    | 510200102203<br>9.5 9 9 9 5 5                    |                | 8,025.00       |                      |
| 6210-015                    | รสบบสรทางอยู่บากส                                |                | 106,460.00     |                      |
| 0211-017                    |                                                  |                | 17,376.60      |                      |
| C211-020                    | granne sana were anne anne                       |                | 5,350.00       |                      |
| 6211-025                    | Andrea .                                         |                | 70,121.00      | E 400                |
| 6211-024                    |                                                  | 2,000.00       | 1,997,80       | -0,490.              |
| 6201-022                    | la la la la la la la la la la la la la l         |                | 2,675,00       | -1,337.              |
| 6303-050                    | ร้างและ สิทธิ์ล                                  |                | 65,000,00      |                      |
| ENTERP                      | ารัฐสาย ที่มาหรือม อำกัด (สาขาเขียมต่อรัฐสิตรร์) |                | -20 728 34     | 20.728               |
| 118-00018                   |                                                  |                | 8 248 20       | -8 248               |
| 118-001                     | ลยามสไตรีนโมโนเมตร์ จำกัด                        | 100 000 00     | 108 114 15     | -8 114               |
| 118-002                     | เป็ร์ด อายุ วิว ซินซีเกรตั้นว ร่ากัด             | 30,000,00      | 10 705 20      | 19 293               |
| 118-003                     | Green Zone                                       | 15,000,00      | 33 838 75      | -18 838              |
| 0.05-005                    | ไดแลม จำกัด                                      |                | 4,980.00       | -4.980               |
| CUS-007                     | แรล ที่เอ็น ดีเวลละปนนท์ จำกัด (มหาชน)           |                | 259.718.468.87 | -259.718.468         |
| US-011                      | D-Bistro                                         |                | 200.00         | -200.                |
| :US-013                     | เอ็มแก็กข์ บัญชีออนไดน์ จำกัด                    |                | 3.210.00       | -3.210               |
| US-016                      | อินเตอร์ฟาร์อิสาวิศวการ จำกัด (มหาชน)            |                | 3,745.00       |                      |
| CUS-020                     | การปืนไทย                                        |                | 523,245,85     | -523,246.            |
| CUS-038                     | จีเอ็มเอ็ม จำกัด                                 | 100,000.00     | 12,058.90      | 87,941.              |
| CUS-039                     | นานาการไฟฟ้า จำกัด                               | 500,000.00     | 60,456.07      | 439,543.             |
| CUS-041                     | เครี โปอลักล์                                    |                | 321.00         | -321.                |
| CUS-048                     | นานา ฮาย จำกัด                                   | 500,000.00     | 6,344.03       | 493,655.             |
| US-050                      | นานารยูรัน                                       | 500,000.00     | 6,344.03       | 493,655.             |
| US-059                      | นานารัชวิน                                       | 500,000.00     | 6,344.03       | 493,655.             |
| :US-087                     | ออนไดน์ขอฟท์ จำกัด                               |                | 294,250.00     | -294,250.            |
| US-095                      | เค.เค.บี. บ้านโปง จำกัด                          |                | 53,500.00      | -53,500.             |
| :US-103                     | แจงโฟน                                           |                | 535.00         | -535.                |
| US-115                      | LEADM RACTOO1                                    |                | 21,400.00      |                      |
| 20001-001                   | DOMONT IN THE                                    |                | 65,000,00      | -55.000              |

# Steps for viewing the Tax Invoice report

| Show report       | Displaying the report consists of 3 reports: "As the tax invoice date" is reported by the Tax invoice date. "By Customer" is a reporting by customer, "according to the responsible" report.                           |
|-------------------|----------------------------------------------------------------------------------------------------|
| Document format   | The report format consists of two types: "distributed", namely reporting, data-distribution, resulting. Detailed "Summary" is a report of the list data that occurs in the summary format to see the overall overview. |
| Document date     | Document date determines the period for which the user wants to view the Tax Invoice report at any time interval by which the user assigns.                                                                            |
| Invoice No        | Tax invoice Identification of the tax invoice to which the user wants to view the tax Invoice receivable report.                                                                                                    |
| Customer No       | Defining accounts receivable Codes The user wants to view the Tax Invoice report.                                                                                                    |
| Receipts Due Date | Total 3 items, including "All," is the reporting payment. Total "Over schedule" is the reporting schedule.                                                                                                    |

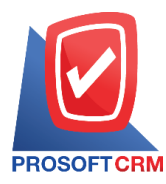

11

|                   |       |                    |                        | Pro                      | soft CRM LTD., co                 |                   |                  |                  |               |
|-------------------|-------|--------------------|------------------------|--------------------------|-----------------------------------|-------------------|------------------|------------------|---------------|
|                   |       |                    |                        | Invoice Remain Rec       | eipt Report By Doc. Date (Explain | n)                |                  |                  |               |
| PROSOFTCRM        |       |                    |                        |                          |                                   |                   |                  |                  |               |
| Date 01/01/2020 F | rom D | oc. Date 01/01/202 | 20 to 22/04/2020 Recei | ots Due Date All         |                                   |                   |                  |                  | Page 1        |
| Doc. Date         |       |                    |                        |                          |                                   |                   |                  |                  |               |
| Doc. No.          |       | Invoice No.        | AR No.                 | AR Name                  | Due Date                          | Doc. Type         | Amount           | Received Payment | Outstand      |
| 02/01/2020        |       |                    |                        |                          |                                   |                   |                  |                  |               |
| AR630102-000      |       | AR630102-000       | A6209-00056            | ลูกค้า                   |                                   | ตั้งลูกหนี้อื่น ๆ | 2,140,000,000.00 |                  | 2,140,000,000 |
|                   | Sum   | 1                  | Item                   |                          |                                   |                   | 2,140,000,000.00 |                  | 2,140,000,000 |
| 07/01/2020        |       |                    |                        |                          |                                   |                   |                  |                  |               |
| INV6301-001       |       | IV200107-001       | A6209-001              | บริษัท ลูกค้าใหม่        |                                   | ขายเชื่อ          | 321,000.00       |                  | 321,000       |
| INV6301-002       |       | IV200107-002       | A6301-033              | ปริษัท โบนันข่าเทค จำกัด | 22/01/2020                        | ขายเชื่อ          | 2,675.00         |                  | 2,675         |
|                   | Sum   | 2                  | Item                   |                          |                                   |                   | 323,675.00       |                  | 323,675       |
| 10/01/2020        |       |                    |                        |                          |                                   |                   |                  |                  |               |
| AR630110-0001     |       | AR630110-0001      | A6209-006              | บริษัท ขายสินค้า จำกัด   | 09/02/2020                        | ตั้งลูกหนี้อื่น ๆ | 26,750.00        |                  | 26,750        |
| INV6301-003       |       | IV200110-001       | A6210-009              | บริษัท ขายของ จำกัด      | 09/03/2020                        | ขายเชื่อ          | 42,051.00        |                  | 42,051        |
|                   | Sum   | 2                  | Item                   |                          |                                   |                   | 68,801.00        |                  | 68,801        |
| 11/01/2020        |       |                    |                        |                          |                                   |                   |                  |                  |               |
| INV6301-004       |       | IV200111-001       | A6209-001              | บริษัท ลูกค้าใหม่        |                                   | ขายเชื่อ          | 2,675.00         |                  | 2,675         |
| INV6301-005       |       | IV200111-002       | A6209-001              | บริษัท ลูกค้าใหม่        |                                   | ขายเชื่อ          | 5,350.00         |                  | 5,350         |
|                   | Sum   | 2                  | Item                   |                          |                                   |                   | 8,025.00         |                  | 8,025         |
| 13/01/2020        |       |                    |                        |                          |                                   |                   |                  |                  |               |
| INV6301-006       |       | IV200113-001       | K0001-001              | ทดสอบ ทดสอบ              |                                   | ขายเชื่อ          | 65,000.00        |                  | 65,000        |
|                   | Sum   | 1                  | Item                   |                          |                                   |                   | 65,000.00        |                  | 65,000        |
| 21/01/2020        |       |                    |                        |                          |                                   |                   |                  |                  |               |
| INV6301-008       |       | IV200121-001       | A6209-002              | ร้าน ขายของข่า           |                                   | ขายเชื่อ          | 9,523.00         |                  | 9,623         |
| INV6301-009       |       | IV200121-002       | A6209-004              | บริษัท จริงใจ จำกัด      |                                   | ขายเชื่อ          | 9,523.00         |                  | 9,523         |
|                   | Sum   | 2                  | Item                   |                          |                                   |                   | 19.046.00        |                  | 19.046        |

# Steps for viewing the billing - overdue report

| Document date | Determining the period of time that the user wants to view the billing-outstanding report at a particular time period. As user-defined. |
|---------------|----------------------------------------------------------------------------------------------------|
| Document No   | Assigning the document number to which the user wants to view the billing-overdue report.                                               |
| Customer No   | Determining the debtor code that the user wants to see the invoice report - arrears.                                                    |
| Owner         | Dssigning a salesperson code that the user wants to view the invoice report - outstanding.                                              |

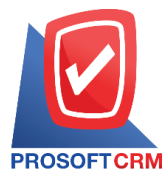

12

| From Doc.  | Date 01/01/2020 to | 22/04/2020 From | Due Date 01/01/2020 to 22/04/2020 |            |               | Page 1   |
|------------|--------------------|-----------------|-----------------------------------|------------|---------------|----------|
| oc. Date   | Doc. No.           | Due Date        | AR Name                           | Amount     | Receipt Grand | Balan    |
| 0/01/2020  | BN630110-000       | 09/02/2020      | บริษัท ขายสินค้า จำกัด            | 26,750.00  |               | 26,750.  |
| 6/01/2020  | BN630116-000       | 16/01/2020      | บริษัท นานาการไฟฟ้า               | 19,043.86  |               | 19,043.  |
| 1/01/2020  | BN630121-000       | 21/01/2020      | บริษัท จริงใจ จำกัด               | 9,523.00   |               | 9,523.   |
| :0/02/2020 | BN630220-000       | 20/02/2020      | หจก. กว่างโจว โอเค                | 535.00     |               | 535.     |
| :7/02/2020 | BN630227-000       | 27/02/2020      | หจก. กว่างโจว โอเค                | 69,550.00  |               | 69,550.  |
| 3/04/2020  | BN630403-000       | 03/04/2020      | บริษัท ลูกค้าใหม่                 | 14,739.25  |               | 14,739.  |
| 7/04/2020  | BN630417-000       | 17/04/2020      | บริษัท ลูกค้าใหม่                 | 194,697.62 |               | 194,697. |
| :0/04/2020 | BN630420-000       | 20/04/2020      | บริษัท โปรซอฟท์ ไอทีโอ จำกัด      | 69,721.20  |               | 69,721.  |
| · · ·      | Total 8            | Item Total A    | mount                             | 404,559.93 |               | 404,559  |

Steps to view the receipt report (before receiving payment - overdue)

| Receipt Status | There are two statuses which are "Paid" which is to report the status of payment "Not paid" is to report the status of not paid.              |
|----------------|----------------------------------------------------------------------------------------------------|
| Document date  | Determining the period of time that users want to see a receipt report (before receiving a payment - due) at a certain time. As user-defined. |
| Document No    | Assigning the document number that the user wants to see the receipt report (before receivingpayment - overdue).                              |
| Customer No    | Determining the debtor's code that the user wants to see the receipt report (before receiving payment - overdue).                             |

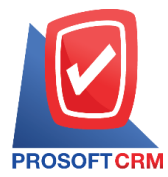

13

| Ľ            |                    |                     |                             | Reseit Reset (Refere Reseive Re    |              | and Decomposit) |              |               |            |
|--------------|--------------------|---------------------|-----------------------------|------------------------------------|--------------|-----------------|--------------|---------------|------------|
| PROSOFT      | CRM                |                     |                             | Receipt Report (Before Receive Pa) | ment - Recei | ved Payment)    |              |               |            |
| Receipt Stat | tus Receipted From | n Doc. Date 01/01/2 | 020 to 22/04/2020           |                                    |              |                 |              |               | Page 1     |
| •            |                    | R                   | eceipt Report (Pre-Receive) |                                    | • •          |                 | R            | eceipt        |            |
| loc. Date    | Doc. No.           | AR No.              | AR Name                     | Amount                             | Receive Date | Doc. No.        | Receipt Date | Receipt No.   | Amou       |
| 0/01/2020    | RR630110-000       | A6209-004           | บริษัท จริงใจ จำกัด         | 366.30                             | 10/01/2020   | RR630110-0001   | 10/01/2020   | RR630110-0001 | 366.3      |
| 4/01/2020    | RR630124-000       | A6209-002           | ร้าน ขายของข้า              | 68,480.00                          | 24/01/2020   | 123456          | 24/01/2020   | RR630124-000  | 68,480.0   |
| 7/01/2020    | RR630127-000       | A6210-007           | โปรขอฟท์ ชีอาร์เอ็ม         | 5,000.00                           | 27/01/2020   | RR630127-0001   | 27/01/2020   | RR630127-0001 | 5,000.0    |
| 7/02/2020    | RR630207-000       | A6209-005           | ปริษัท ข้าวของดี จำกัด      | 535.00                             | 07/02/2020   | RR630207-000    | 07/02/2020   | RR630207-000  | 535.0      |
| 6/03/2020    | RR630306-000       | A6210-010           | บริษัท ออนไดน์รอฟท์ จำกัด   | 1,070.00                           | 06/03/2020   | RR630306-000    | 06/03/2020   | RR630306-000  | 1,070.     |
|              |                    |                     |                             |                                    |              |                 |              |               |            |
|              | Total              | 5 Item              |                             | 75,481.30                          |              |                 |              |               | <br>75,451 |
|              | Total              | 5 Item              |                             | 75,451.30                          |              |                 |              |               | 75,451     |
|              | Total              | 5 Item              |                             | 75,451.30                          |              |                 |              |               | 75,451     |
|              | Total              | 5 Item              |                             | 76,451.30                          |              |                 |              |               | 75,451.    |
|              | Total              | 5 Item              |                             | 75,451.30                          |              |                 |              |               | 75,451.    |
|              | Total              | 5 Item              |                             | 75,451.30                          |              |                 |              |               | 75,451     |
|              | Total              | 5 Item              |                             | 75,451.30                          |              |                 |              |               | 75,481     |
|              | Total              | 5 Item              |                             | 75,451.30                          |              |                 |              |               | 75,451     |